## PANDUAN UPLOAD MANDIRI KARYA DOSEN & STAF

## Buka Link http://digilib.unusa.ac.id LOGIN (dengan user & password SIM) Pilih UPLOAD MANDIRI Isilah semua kolom dengan HURUF KAPITAL

- 1. Judul ditulis lengkap sesuai hardcopy dan softcopy
- 2. Klik tanda "**Cari Dosen Penulis**" untuk input data penulis lalu klik "**Tambah Penulis**", Jika penulis lebih dari satu orang, ulangi proses diatas untuk input nama selanjutnya.
- 3. Penerbit diisi Lengkap, misal PRODI KEBIDANAN FAKULTAS ILMU KEPERAWATAN & KEBIDANAN atau FAKULTAS EKONOMI atau UNIVERSITAS NAHDLATUL ULAMA SURABAYA, sesuai dengan Hardcopy & Softcopy.
- 4. Tahun Terbit sesuai dengan Hardcopy & Softcopy.
- 5. Keterangan diisi LAPORAN PENGABDIAN MASYARAKAT atau LAPORAN PENELITIAN atau TESIS atau DISERTASI, dsb.

## 6. UPLOAD FILE

Format file PDF

Rename file : TAHUN\_PRODI/FAKULTAS/LPM/LP/TESIS/DISERTASI\_NAMA FILE

Contoh: (1) 2015\_FKK\_TESIS\_BAB 1 ---atau---

(2) 2015\_S1 KEPERAWATAN\_LPM\_COVER ---atau---

- (3) 2015\_FE\_LP\_COVER
  - 2015\_FE\_LP\_BAB 1

2015\_FE\_LP\_BAB 2, dst

7. Klik "Simpan" dan klik "Permintaan Validasi"

TUNGGU BALASAN dan Baca Pesan Notifikasi dari petugas, jika diperlukan dapat mengetik balasan. Setelah Di Validasi petugas, silahkan CETAK bukti validasinya dan status validasi akan berubah menjadi Disetujui.

| Form Unload M                                                                              |                                                                                       |                                                                                                    |
|--------------------------------------------------------------------------------------------|---------------------------------------------------------------------------------------|----------------------------------------------------------------------------------------------------|
|                                                                                            | andiri                                                                                | Informasi Pengguna                                                                                                    |
| udul Pustaka*                                                                              | : JUDUL SESUAI HARDCOPY DAN SOFTCOPY                                                  |                                                                                                    |
| 'enulis *                                                                                  | : 2 Klik Tambah Penulis                                                               |                                                                                                    |
| enerbit                                                                                    | : PRODI S1 KEPERAWATAN FAKULTAS KEPERAWATAN DAN KEBIDANA                              | Informasi Biodata Keluar                                                                                                    |
| ahun Terbit *                                                                              | : 2015 4                                                                              |                                                                                                    |
| (eterangan 5                                                                               | LAPORAN PENGABDIAN MASYARAKAT                                                         | Kotak Masuk                                                                                                    |
|                                                                                            |                                                                                       | Tagihan 0                                                                                                    |
| Upload File<br>( Max filesize                                                              | e<br>= 10 MB, type: pdf)                                                              | □ Jurnal (387)<br>□ Kaset (13)<br>□ Laporan Kerja Praktek (73)<br>□ Laporan Penelitian (73)                                                    |
| Tambah R<br>1. File Upload<br>Browse_ N                                                    | ile selected.                                                                         | <ul> <li>Pengabdian Masyarakat (28)</li> <li>Proceeding (13)</li> <li>Skripsi (443)</li> <li>Tesis (24)</li> <li>Tugas Akhir (3069)</li> </ul> |
| Tambah F<br>1. File Upload<br>Browse_ T<br>History Not                                     | tifikasi                                                                              | Pengabdian Masyarakat (28)<br>Proceeding (13)<br>Skripsi (443)<br>Tugas Akhir (3069)                                                           |
| Tambah f<br>1. File Upload<br>Browse_ M<br>History Not<br>Pesan Notifika                   | tifikasi<br>asi:                                                                      | Pengabdian Masyarakat (28)<br>Proceeding (13)<br>Scripsi (443)<br>Tesis (24)<br>Tugas Akhir (3069)                                             |
| Tambah f<br>1. File Upload<br>Browse. ↑<br>History Not<br>Pesan Notifika<br>Tulis Pesan W  | tifikasi<br>asi:<br>ntuk petugas (boleh dikosongi / diabaikan)<br>Permintaan Validasi | Pengabdian Masyarakat (28)<br>Proceeding (13)<br>Siripsi (443)<br>Tesis (24)<br>Tugas Akhir (3069)                                             |
| Tambah f<br>1. File Upload<br>Browse. ↑<br>History Not<br>Pesan Notifika<br>Tulis Pesan un | tifikasi<br>asi:<br>ntuk petugas (boleh dikosongi / diabaikan)<br>Permintaan Validasi | Pengabdian Masyarakat (28)<br>Proceeding (13)<br>Skripsi (443)<br>Tesis (24)<br>Tugas Akhir (3069)                                             |

<sup>-</sup> S emoga B ermanfaat -